# Daftar Mitra Penjual

# SIPLah Toko Ladang

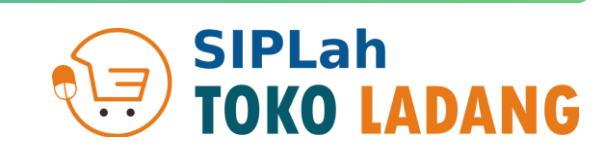

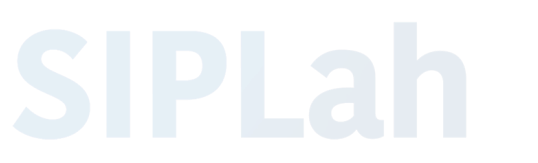

Sistem Informasi Pengadaan Sekolah

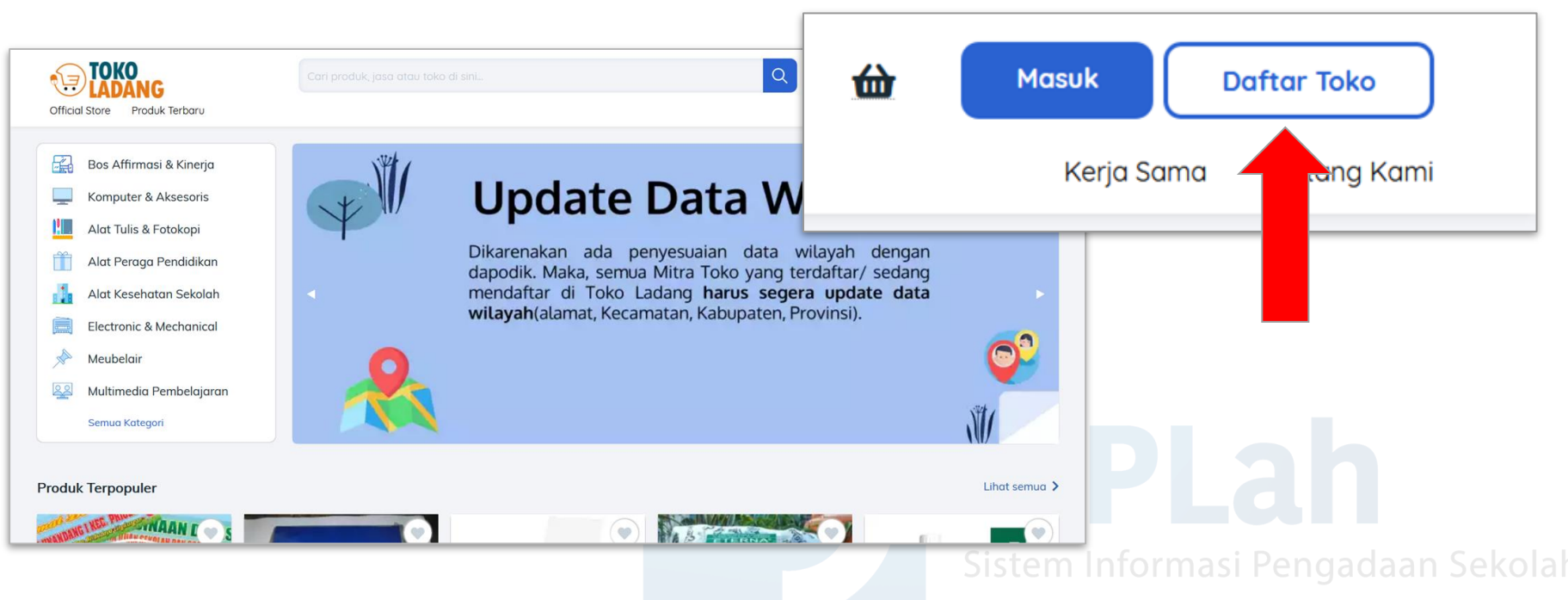

Akses Website kami di <u>https://siplah.tokoladang.co.id/</u> Klik tombol **Daftar Toko** 

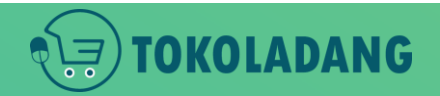

## Klik Tombol Daftar Toko

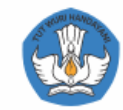

#### Daftar Akun Penjual Sekarang

Alamat Email

Kata Sandi

#### DAFTAR SEKARANG

Sudah punya akun ? Login

Dengan mendaftar, Anda telah menyetujui Syarat & Ketentuan serta otomatis berlangganan newsletter SIPLah

# Isi formulir daftar akun.

- Email aktif
- Password
- klik DAFTAR SEKARANG

Sistem Informasi Pengadaan Sekolah

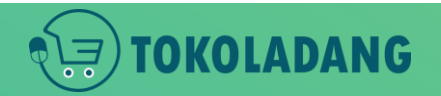

# Form Pendaftaran

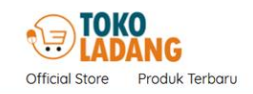

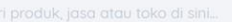

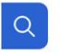

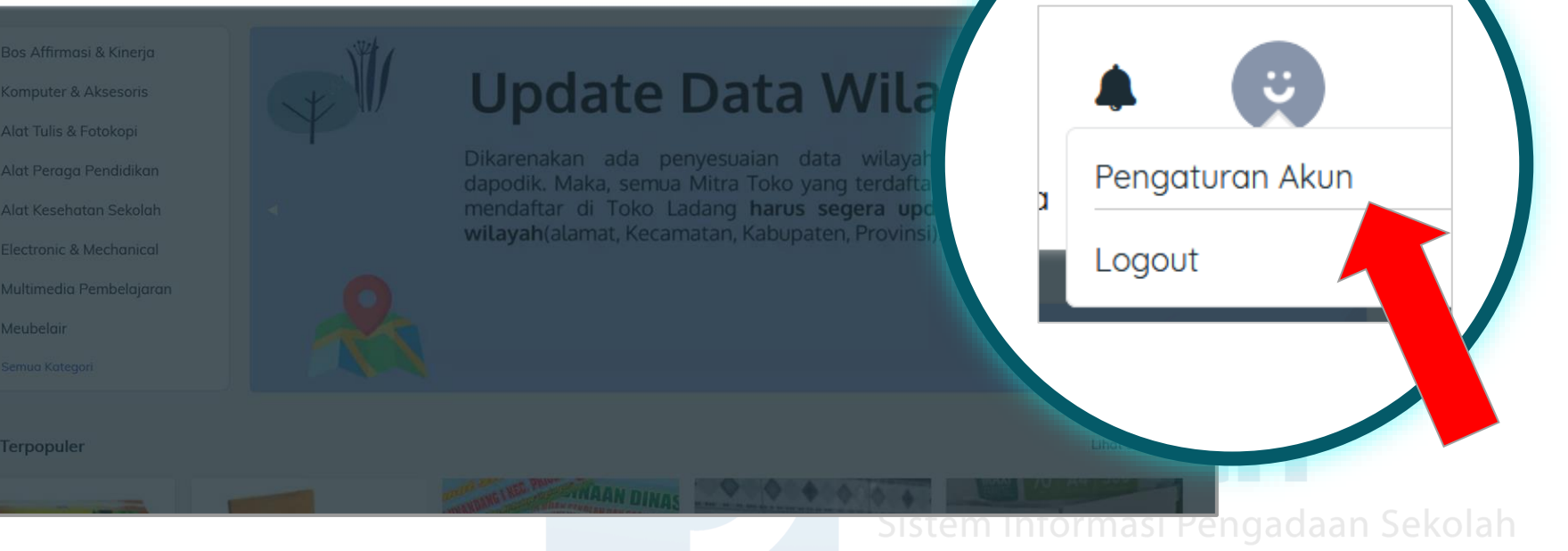

- Klik icon profil pada pojok kanan atas.
- pilih Pengaturan Akun

## Pengaturan Akun

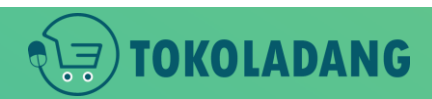

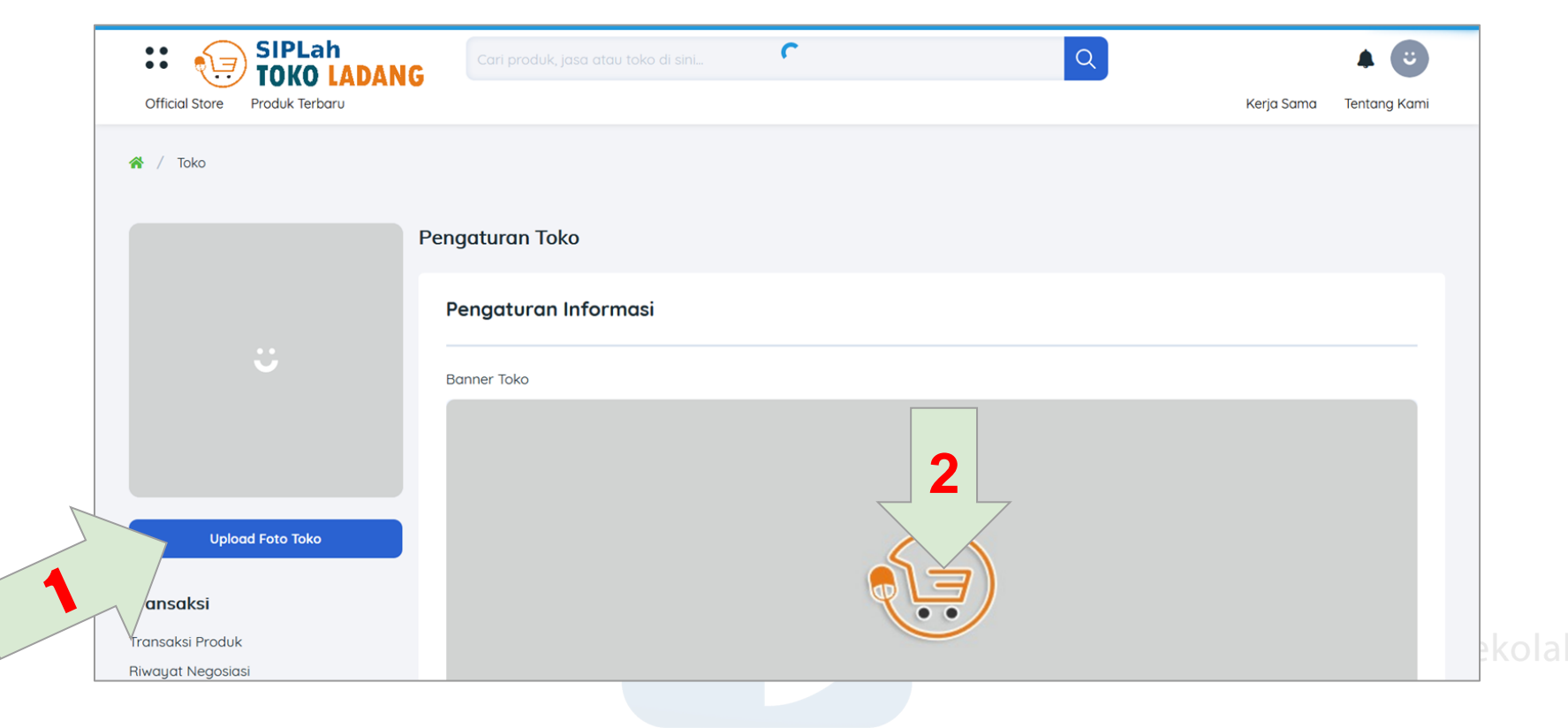

1. klik **upload foto toko**, untuk upload foto profil toko.

NG

2. klik icon toko ladang pada Banner Toko, untuk mengganti Banner Toko.

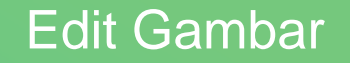

| Jenis Usaha                                                                                                    | Kategori Usaha                     |
|----------------------------------------------------------------------------------------------------|------------------------------------|
| Pilih Jenis Usaha 🗸                                                                                                    | Pilih Golongan Usaha 🗸 🗸           |
| Wajib diisi                                                                                                    | Wajib diisi                        |
| Nama Perusahaan* 0/24                                                                                                    | Pesan singkat/Slogan               |
| Wajib diisi                                                                                                    | Alamat Email Toko                  |
|                                                                                                    |                                    |
| Wajib diisi                                                                                                    | Wajib diisi                        |
| Melengkapi Biodata Toko:<br>Jenis Usaha (CV/PT/Koperasi/Individu)<br>Kategori Usaha (Mikro/ Kecil/ Menengah/ Besar<br>Nama Perusahaan (Nama Toko)<br>Nomor Telepon Email | Sistem Informasi Pengadaan Sekolah |

**OKOLADANG** 

\**.**=

# Formulir Data Mitra Penjual

#### Alamat Lengkap:

- Provinsi
- Kab/Kota
- Kecamatan
- Kelurahan
- Kode Pos •
- Titik Koordinat, • diambil dengan cara memberikan tanda(klik) pada map di sampingnya.

| Provinsi                              |              | Kota                         |                                                     |
|---------------------------------------|--------------|------------------------------|-----------------------------------------------------|
| Pilih Provinsi                        | $\checkmark$ | Pilih Kab/ Kota              | ~                                                   |
| Wajib diisi                           |              | Wajib diisi                  |                                                     |
| Kecamatan                             |              | Kelurahan                    | Kode Pos                                            |
| Pilih Kecamatan                       | ~            | Pilih Kelurahan              | ♥ )                                                 |
| Wajib diisi                           |              | Wajib diisi                  |                                                     |
| Titik Koordianat Lintang              |              | Map Satellite                | Java Sea                                            |
| Wajib diisi<br>Titik Koordianat Bujur |              | Jakarta<br>BANTEN<br>Bandung |                                                     |
| Wajib diisi                           |              | O CEN<br>SI<br>OI            | TRALJAVA Surabaya<br>EAST-JAVA<br>YOGYAKARTA Malang |
| Alamat Lengkap                        |              |                              | +                                                   |
|                                       |              | i Google                     | Map data ©2020 Google Terms of Use                  |
|                                       | d            |                              |                                                     |
| Wajib diisi                           |              |                              |                                                     |

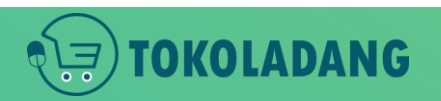

# Formulir Data Mitra Penjual

#### Pilih Jasa Kurir dan Pengiriman

- Jalur Nugraha Ekakurir (JNE)
   J&T Express (J&T)
   Priority Cargo and Package (PCP)
   Pandu Logistics (PANDU)
   SAP Express (SAP)
   21 Express (DSE)
   Star Cargo (STAR)
   Royal Express Indonesia (REX)
- POS Indonesia (POS)
  SiCepat Express (SICEPAT)
  Eka Sari Lorena (ESL)
  Wahana Prestasi Logistik (WAHANA)
  JET Express (JET)
  First Logistics (FIRST)
  Lion Parcel (LION)
  Fajar EXpress

Citra Van Titipan Kilat (TIKI)
 Ninja Xpress (NINJA)
 RPX Holding (RPX)
 Pahala Kencana Express (PAHALA)
 Solusi Ekspres (SLIS)
 Nusantara Card Semesta (NCS)
 IDL Cargo (IDL)
 Kurir Toko

- Pilih beberapa kurir / jasa pengiriman yang tersedia di daerah masing-masing
   Sistem Informasi Pengadaan Sekola
- ingin dikirim sendiri, pilih Kurir Toko!

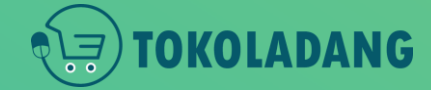

| Nama Penandatanganan    |             |                      |
|-------------------------|-------------|----------------------|
|                         | Wajib diisi |                      |
| Jabatan Penandatanganan |             |                      |
|                         | Wajib diisi |                      |
| KTP                     |             | Pilih file KTP       |
|                         | Wajib diisi |                      |
| NPWP                    | Wajib dijaj | Pilin Tile NPWP      |
|                         |             | Pilih file SIUP/Akta |
| STOT / AKLU             | Wajib diisi |                      |
| Status Usaha            |             | $\checkmark$         |
|                         | Wajib diisi |                      |
|                         |             | <u> </u>             |

- Biodata Penandatangan / Penanggung Jawab
- SIUP/Akta tidak wajib jika Jenis usaha INDIVIDU

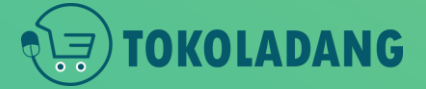

# Formulir Data Mitra Penjual

|   | Nomor Rekening  |
|---|-----------------|
|   |                 |
|   | Cabang          |
| ~ |                 |
|   |                 |
|   | Batalkan Simpan |
|   | ~               |

- Data Rekening Toko
- Klik tombol Simpan maka toko berhasil dibuat

istem Informasi Pengadaan Sekolah

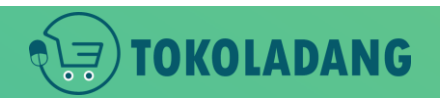

## Formulir Data Mitra Penjual

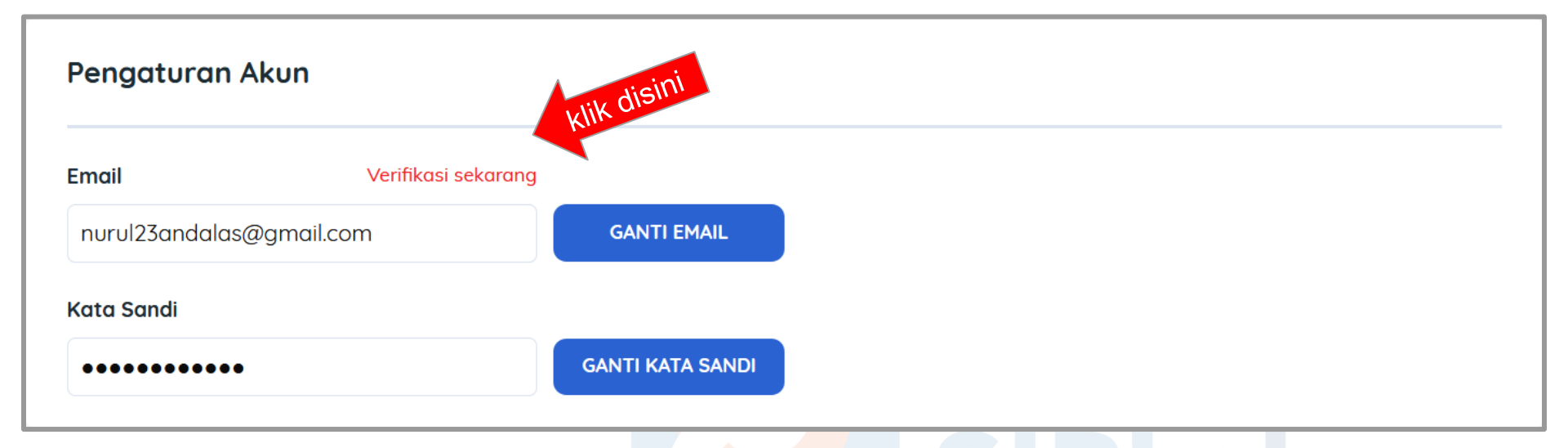

 Kik Verifikasi Sekarang untuk mengirim kode OTP ke email anda.

Verifikasi Email

• pastikan email anda aktif

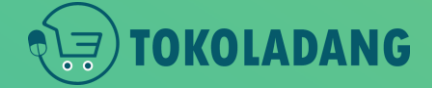

| SIPLah                                 | Cari produk, jasa ata | au tokoʻdi sini                              | Q  | A C                      |       |
|----------------------------------------|-----------------------|----------------------------------------------|----|--------------------------|-------|
| Official Store Produk Terbaru          |                       |                                              | -0 | Kerja Sama 🛛 Tentang Kar | hì    |
|                                        |                       |                                              |    |                          |       |
|                                        | Pengaturan A          |                                              |    |                          |       |
|                                        |                       | $\sim$                                       |    |                          |       |
|                                        | Email                 |                                              |    |                          |       |
|                                        | nurul23andalas@       | TOKOLADANG                                   |    |                          |       |
|                                        |                       |                                              |    |                          |       |
|                                        | Kata Sandi            | Verifikasi Email                             |    |                          |       |
|                                        | •••••                 | Kode verifikasi telah dikirim ke email anda. | -  |                          |       |
|                                        |                       |                                              |    |                          |       |
|                                        | -                     |                                              | -  |                          |       |
|                                        |                       | Lanjutkan                                    |    |                          |       |
|                                        |                       |                                              |    |                          |       |
| SIPLah                                 | enaadaan Sekolah 1    | Terlenakap & Terpercaya                      |    |                          |       |
| ······································ | -                     |                                              |    | 🥪 Mengirimkan kode OTP   |       |
|                                        |                       |                                              |    |                          | -Jekc |

- Cek email anda, dan dapat kode OTP dari SIPLah Toko Ladang
- Isikan kode tersebut pada kolom seperti gambar di atas.

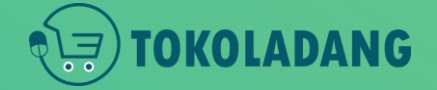

# Verifikasi Email

# Catatan

- Akun Mitra berhasil dibuat,
- Tapi **BELUM BISA UPLOAD PRODUK** karena masih tahap review admin SIPLah Toko Ladang.

# Tips Cepat Terverifikasi Tokonya

- Pastikan Informasi Toko sudah di isi semua (Nama penandatangan, jabatan, no. NPWP, alamat lengkap, data rekening, dll)
- Pastikan Nama Rekening Sama dengan nama CV/ PT atau nama toko yang didaftarkan.
- Atau minimal Nama Rekening sama dengan Nama Penandatangan
- semua formulir sudah diisi dan sesuai dengan prosedur, maksimal besok toko sudah terverifikasi

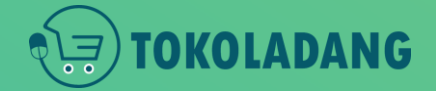

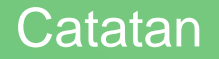

# Sekian & Terima Kasih

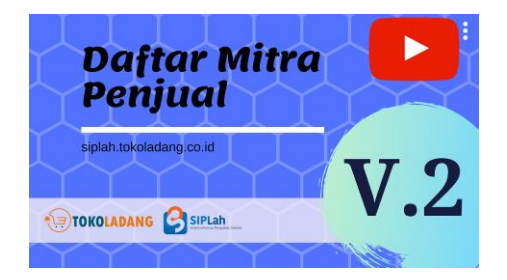

Tutorial lengkap untuk mitra Penjual bisa dilihat pada <u>https://bit.ly/newDocPenjual</u>

Cara daftar versi Video bisa di tonton di YouTube : <u>https://youtu.be/fcZ6VeP1U90</u>

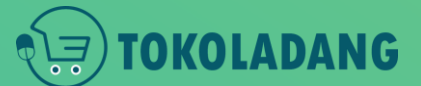

Terima Kasih